MADE IN CHINA zhongshan Ousike Light Co.,Ltd ociocservice@outlook.com

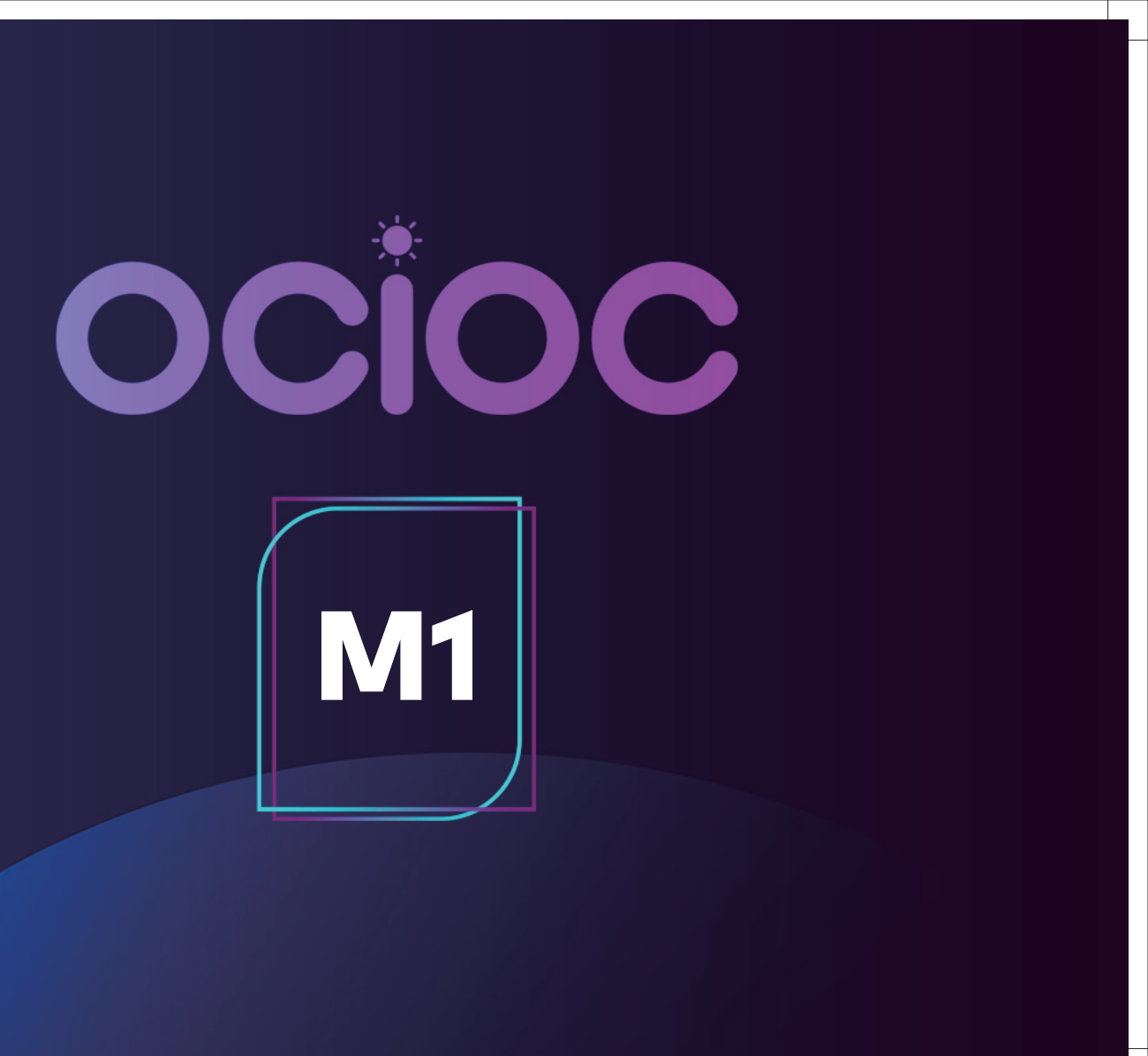

## **Technical Specifications**

### Packing List

Modern Bedroom Smart Ceiling Fan

Model:MAD18-WE-8X-M1 Input: AC120V~ 60Hz Size:  $\phi$ 18\*H7inch Power: 55W (Fan: 15W, Down Light: 36W, Night Light: 4W)

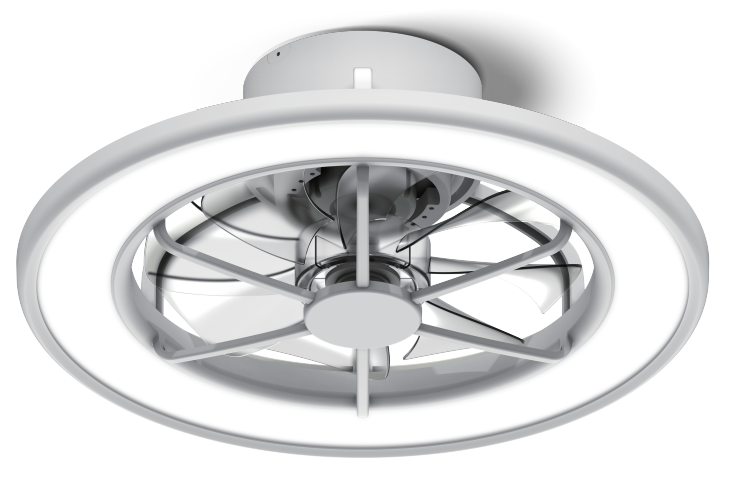

Hanger Bracket

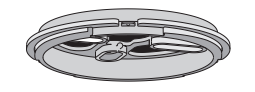

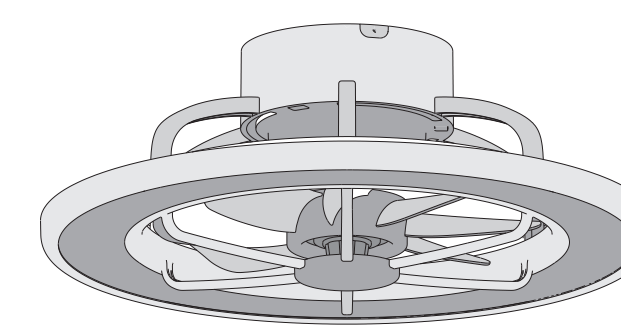

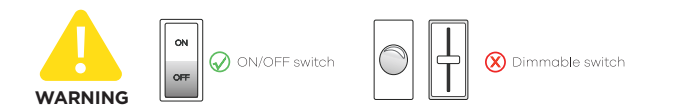

Disconnect power prior to installation, inspection, or removal. Do not touch when fan is on or when it is hot. Do not expose to water or rain.

• Fan Motor Assembly

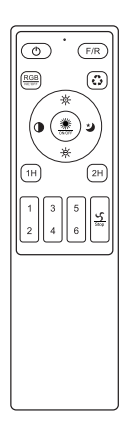

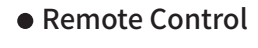

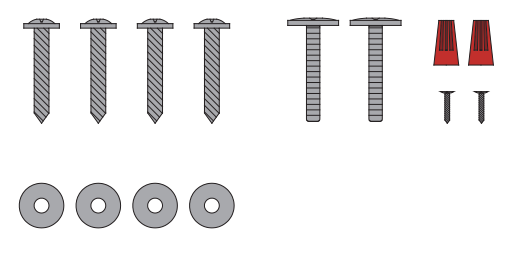

Screw Pack

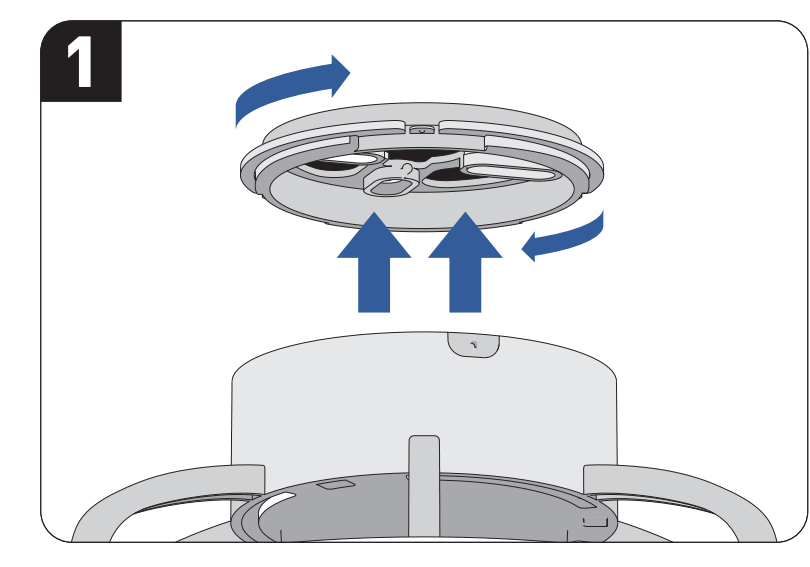

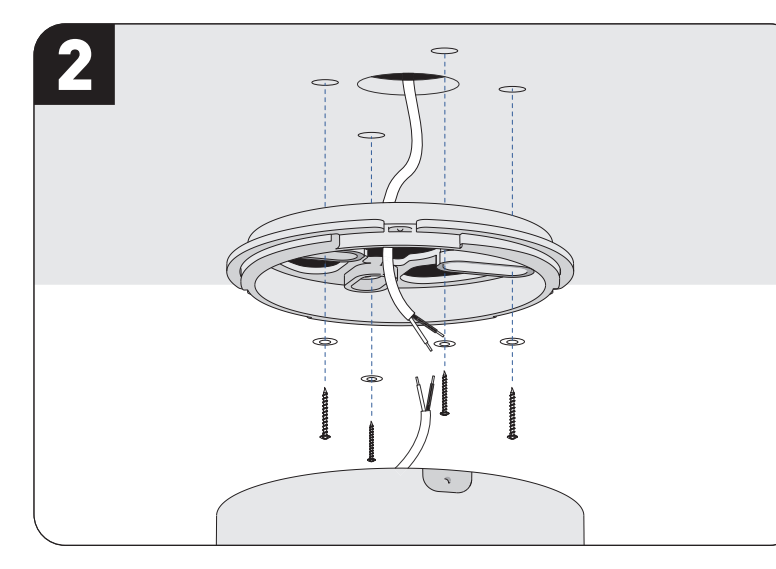

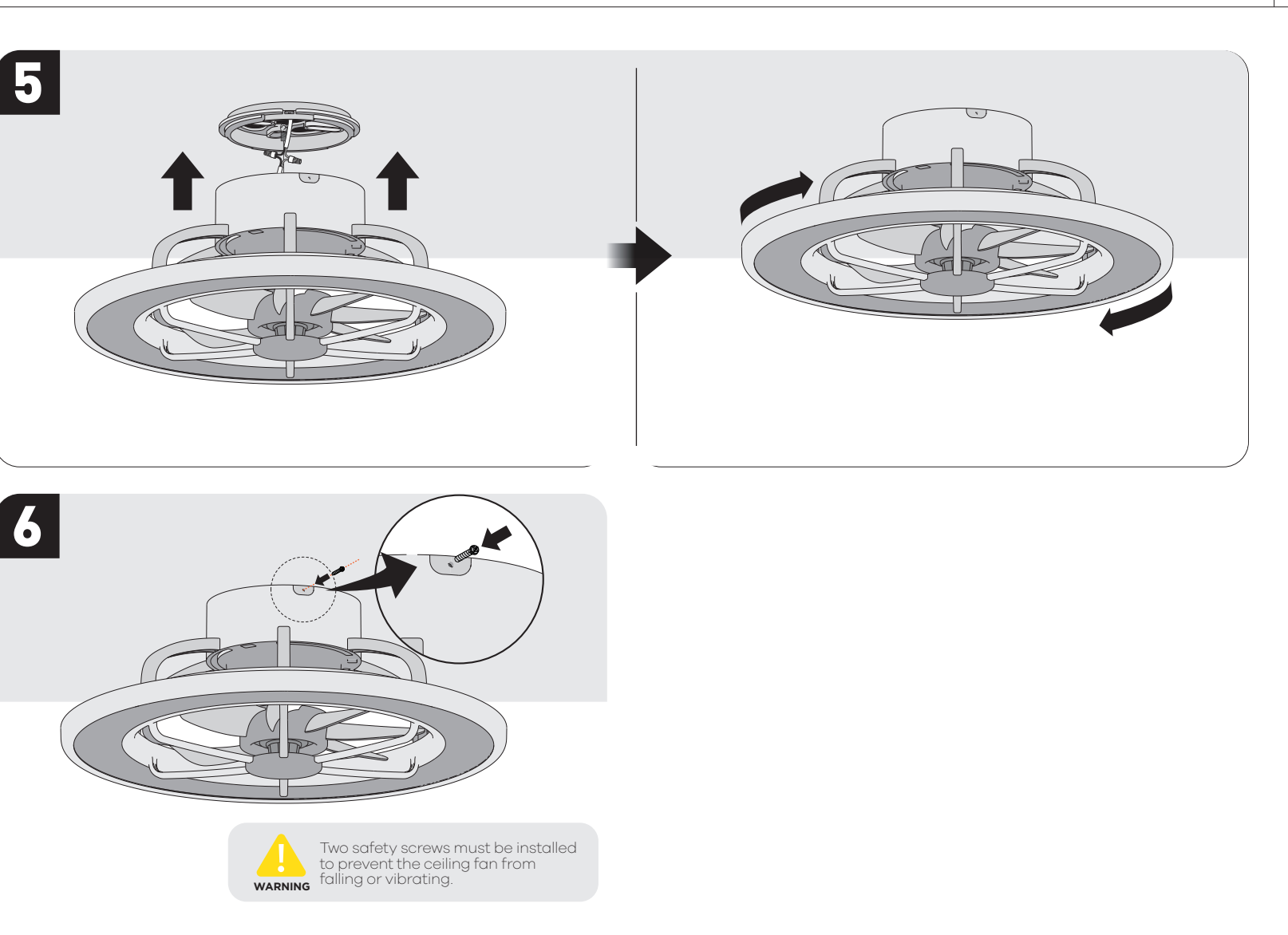

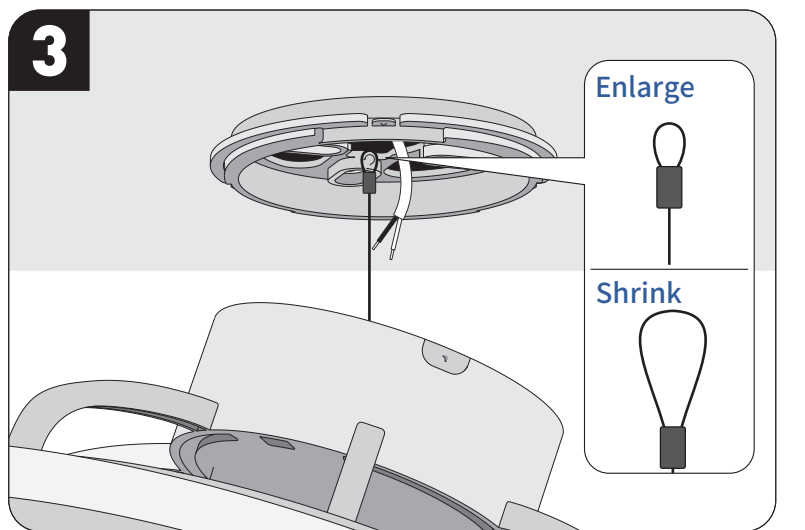

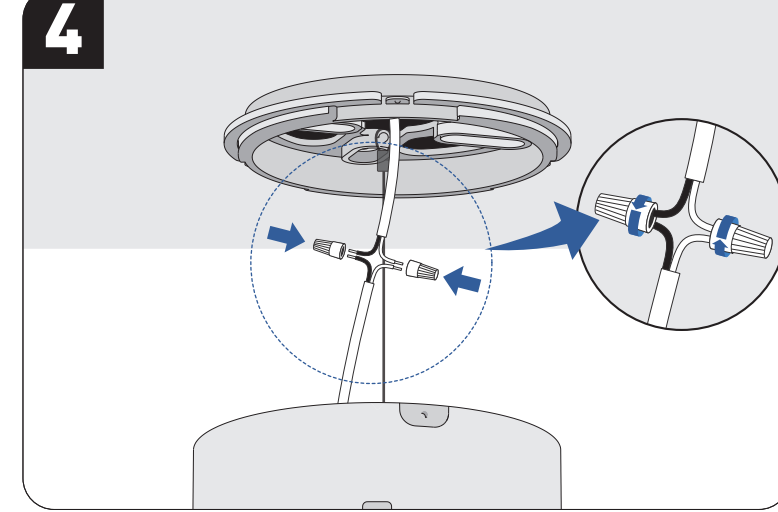

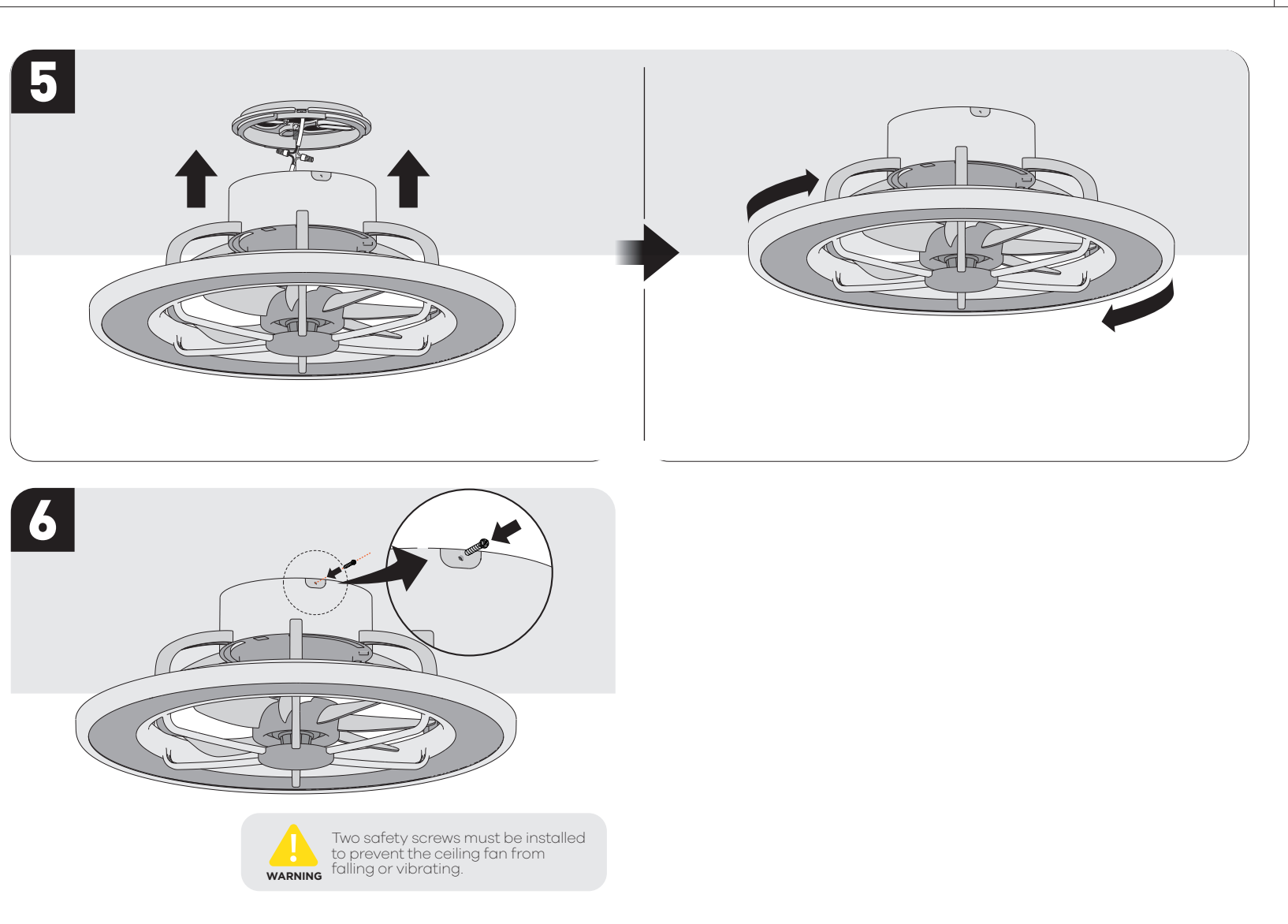

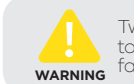

### DOWNLOAD APP

1: Search "Smart Life" from App store or Google play.

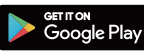

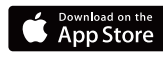

2: Scan the QR code from the label or user manual.

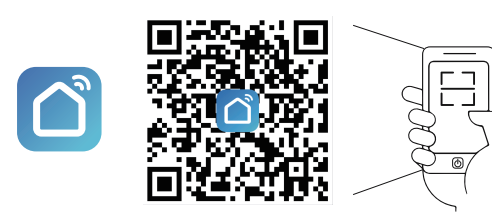

The APP is compatible with Android 4.4 and IOS9.0 and higher version.

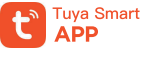

Tuya Smart If you already download "Tuya Smart" APP, you can add our ceiling fan via these apps.

# LOG IN / REGISTER ACCOUNT NUMBER

Open the Smart Life APP, sign up for a new account or log in with an existing account.

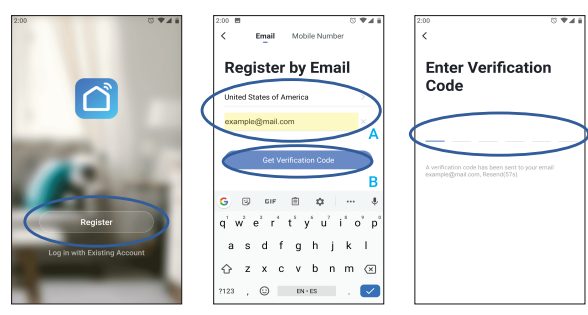

### CONNECT APP

Turn on the Bluetooth and ensure connect to the 2.4G Wi-Fi

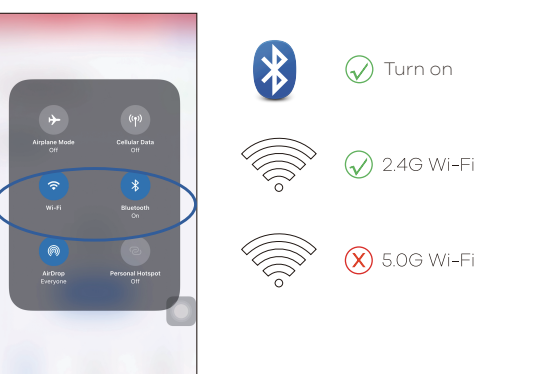

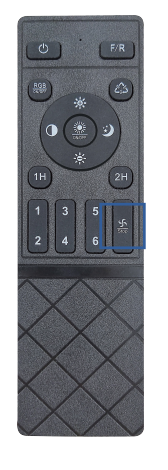

2 Turn on the power and press and hold the "Stop" button for at least 5 seconds until the indicator light begins to intermittently turn on and off to activate the APP Connect mode.

3 When you see the light flashing on and off in Stay on the homepage and select "Push Noti click "Add Devices".

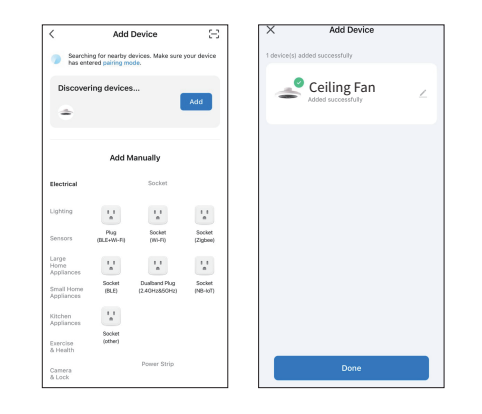

**(5)** Complete the connection and enter the control Ceiling Fan

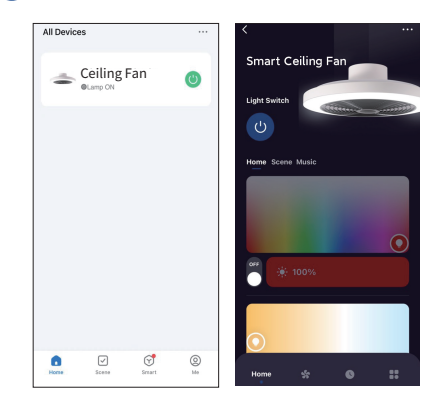

| ntermittently     |
|-------------------|
| ifications", then |

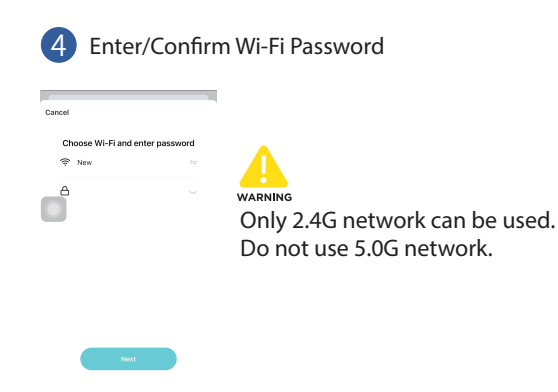

Automatically pop up

### SMART LIFE LINK TO ALEXA

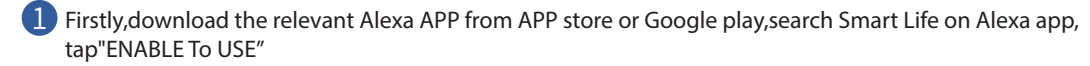

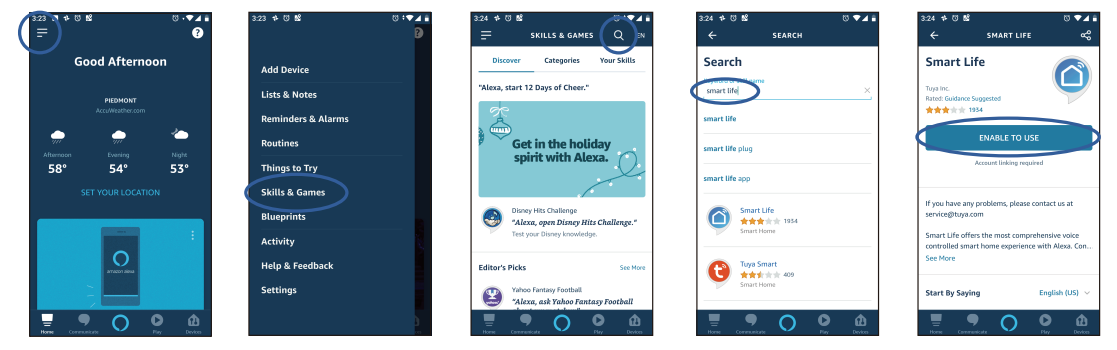

2 Use Smart Life account and link it , authorize and finish

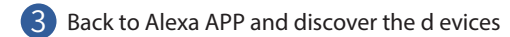

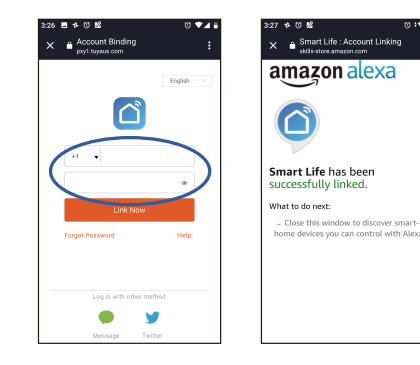

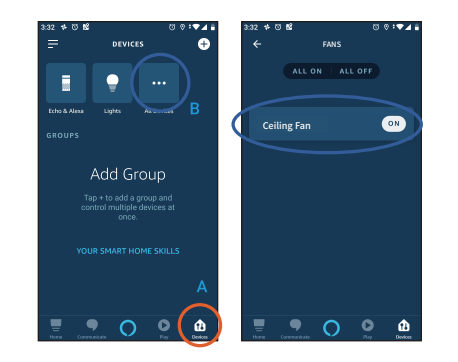

### SMART LIFE LINK TO GOOGLE ASSISTANT

**1** Firstly, download the relevant Google home APP from APP store or Google play, add"Smart Life"

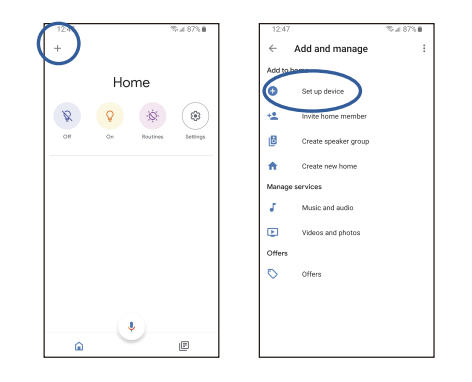

2 Use Smart Life account and authorize it

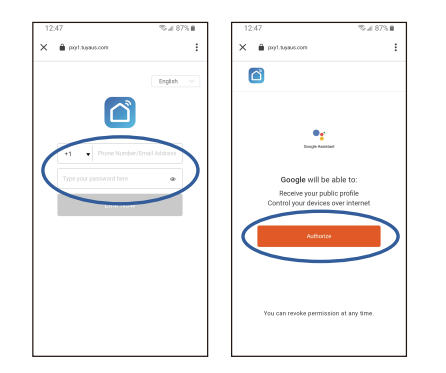

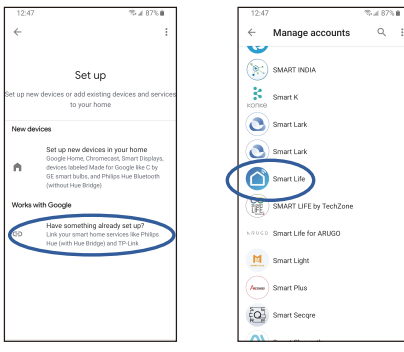

Back to Google home APP, assign to room then all done!

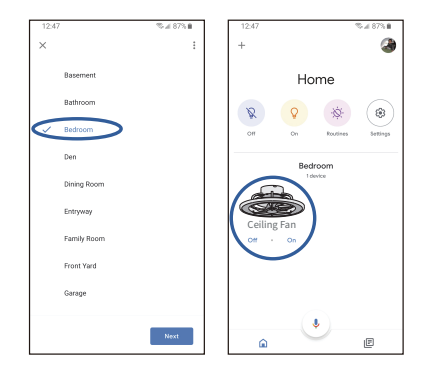

1. OFF/Pairing 2. Forward/Reverse

4. RGB Color Cycling

5. Brightness+

7. Night Light

3. RGB Backlight ON/OFF

6. Color Temperature Switch

8. Light ON/OFF 9. Brightness-10. 1-Hour Timer 11. 2-Hour Timer 12. Speed Control 13. Fan OFF/APP Connect

# Troubleshooting Guide:

If you find the remote control unable to operate the ceiling fan, please follow these steps to resolve the issue:

1. Check the remote control's battery for proper contact, correct placement, and sufficient charge. 2、Re-pair the remote control with the ceiling fan (Ensure the power is connected to the ceiling light and press the ["OFF/pairing"(')] button on the remote control six times consecutively).

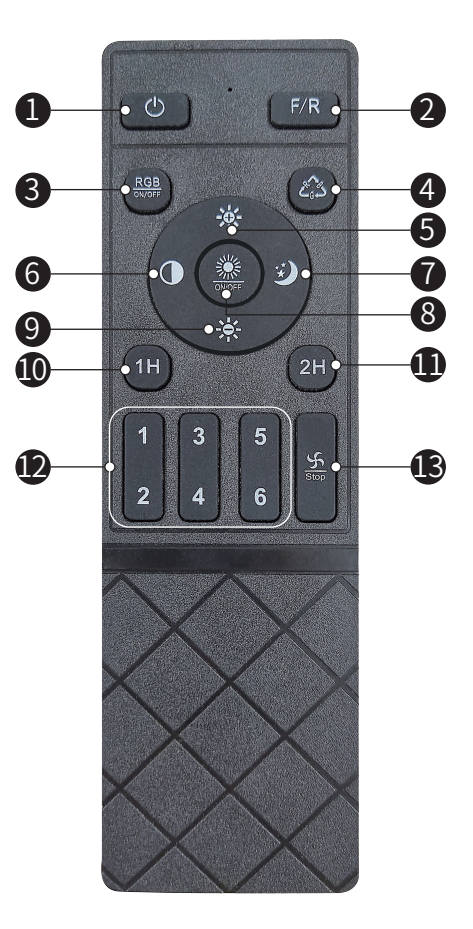

### **AFTER-SALES SERVICE SUPPORT**

Please feel free to contact us for the support if you have any questions or need any technical help, we will solve it for you within 24hrs.

### **AMAZON Channel:**

STEP 1. Go to Your Orders. STEP 2 .Find your order in the list. STEP 3 .Select "Problem with order". STEP 4 .Choose your topic from the list displayed. STEP 5 .Select Contact seller.

# **OCIOC Service Mailbox Channel:**

ociocservice@outlook.com